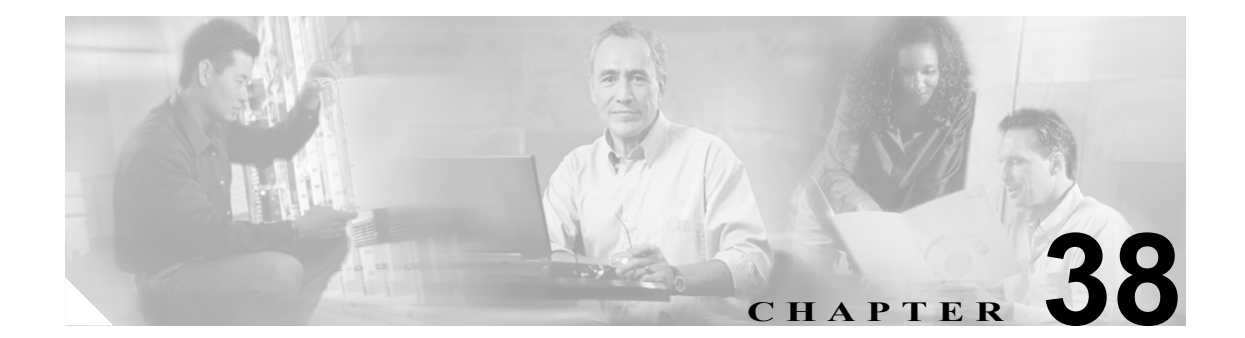

# ユーザ グループの設定

Cisco Unified Presence Server の管理ページの [ユーザ管理] メニューにある [権限] と [ユーザグ ループ] のメニューオプションを使用すると、完全なアクセス権を持つユーザは、Cisco Unified Presence Server 管理者に対して、さまざまなレベルのウィンドウアクセス権を設定できます。完全 なアクセス権を持つユーザは、ロール、ユーザ グループ、およびロールへのアクセス特権を設定で きます。一般に、完全なアクセス権を持つユーザが、他のユーザの Cisco Unified Presence Server の 管理ページへのアクセス権を設定します。

ユーザ グループは、アプリケーション ユーザとエンド ユーザのリストで構成されます。ユーザは 複数のユーザ グループに属することができます。ユーザ グループの追加後、ユーザをユーザ グルー プに追加できます。その後に、ロールをユーザ グループに割り当てることができます。ユーザが複 数のユーザ グループに属する場合、MLA 権限のエンタープライズ パラメータにより、ユーザの有 効な特権が決まります。

ユーザ グループを設定する、ユーザ グループにユーザを割り当てる、あるいはユーザのロール、 ユーザ グループ、および権限を表示するには、次の手順に従います。

- ユーザグループの検索 (P.38-2)
- ユーザグループの設定 (P.38-4)
- ユーザグループの削除 (P.38-5)
- ユーザグループへのユーザの追加 (P.38-6)
- ユーザグループからのユーザの削除 (P.38-8)
- ユーザグループへのロールの割り当て (P.38-9)
- ユーザのロール、ユーザグループ、および権限の表示 (P.38-11)

# ユーザ グループの検索

ネットワークに複数のユーザ グループが存在する場合があるため、CiscoUnified Presence Server で は、具体的な検索条件に基づいて特定のユーザ グループを検索することができます。ユーザ グルー プを検索するには、次の手順を実行します。

(注)

ブラウザ セッションでの作業中、Cisco Unified Presence Server の管理ページにより、ユーザ グルー プ検索の設定が保存されます。他のメニュー項目に移動してからこのメニューに戻ると、検索の設 定を変更するか、またはブラウザを閉じるまで、ユーザ グループ検索の設定が維持されます。

### 手順

**ステップ1 [ユーザ管理] > [ユーザグループ]**の順に選択します。

[ユーザグループの検索と一覧表示 (Find and List User Groups)] ウィンドウが表示されます。2つの ドロップダウン リスト ボックスを使用してユーザ グループを検索します。

- **ステップ2** [ユーザグループの検索と一覧表示 (Find and List User Groups)] ウィンドウの最初のドロップダウン リストボックスから、次の検索条件を選択します。
  - 名前

[ユーザグループの検索と一覧表示 (Find and List User Groups)] ウィンドウの2番目のドロップダウンリストボックスから、次のいずれかの条件を選択します。

- が次の文字列で始まる
- が次の文字列を含む
- が次の文字列と等しい
- が次の文字列で終わる
- が空である
- が空ではない
- **ステップ3** 必要に応じて適切な検索テキストを指定し、[検索] をクリックします。ページ単位で表示するア イテム数を指定することも可能です。

 ビント
 データベースに登録されているすべてのユーザ グループを検索するには、検索テキスト
 を入力せずに [検索] をクリックします。

検出されたユーザグループのリストが次の基準で表示されます。

- 名前 (Name)
- 権限 (Roles) (アイコン)

# $\rho$

**ヒント** 検索結果の中でユーザグループを検索するには、[絞り込み] チェックボックスをオンに してから、この手順の説明に従って検索条件を入力します。 <u>》</u> (注)

注) 対象のユーザ グループの隣にあるチェックボックスをオンにしてから [選択項目の削除] をクリックすると、複数のユーザ グループを [ユーザグループの検索と一覧表示 (Find and List User Groups)] ウィンドウから削除できます。[すべてを選択] をクリックしてから [選 択項目の削除] をクリックすると、ウィンドウのすべてのユーザ グループを削除できます。

▲(注) 標準のユーザ グループを削除することはできません。

ステップ4 レコードのリストから、検索条件に一致するユーザグループ名をクリックします。

選択したユーザ グループがウィンドウに表示されます。

# 追加情報

# ユーザ グループの設定

この項では、Cisco Unified Presence Server の管理ページで、ユーザ グループを追加、コピー、および更新する方法について説明します。

#### 手順

**ステップ1 [ユーザ管理] > [ユーザグループ]**の順に選択します。

[ユーザグループの検索と一覧表示 (Find and List User Groups)] ウィンドウが表示されます。

- ステップ2 次のいずれかのタスクを実行します。
  - 既存のユーザグループをコピーするには、P.38-2の「ユーザグループの検索」の説明に従って、 該当するユーザグループを検索し、コピーするユーザグループの隣にある[コピー]ボタン をクリックします。表示されるポップアップウィンドウで、新しいユーザグループの名前を 入力し、OKをクリックします。ステップ3に進みます。
  - 新しいユーザ グループを追加するには、[新規追加] ボタンをクリックします。新しいユーザ グループの名前を入力して OK をクリックします。ステップ3に進みます。

- (注) ユーザ グループの名前は最大 50 の英数字で、スペース、ピリオド(.)、ハイフン(-)、お よびアンダースコア(\_)を使用できます。ユーザ グループの名前が一意であることを確認 してください。
- 既存のユーザグループを更新するには、P.38-2の「ユーザグループの検索」の手順に従って該当するユーザグループを検索します。更新するユーザグループの名前をクリックします。選択したユーザグループが表示されます。適切な設定を更新します。ステップ3に進みます。

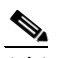

- (注) 標準のユーザ グループは削除できませんが、標準のユーザ グループのユーザ メンバシップ を更新することは可能です。
- **ステップ3 [保存]** をクリックします。
- **ステップ4** ユーザをこのユーザ グループに追加する作業を進めます。P.38-6 の「ユーザ グループへのユーザ の追加」を参照してください。
- **ステップ5** ロールをユーザ グループに割り当てる作業を進めます。P.38-9の「ユーザ グループへのロールの 割り当て」を参照してください。

### 追加情報

# ユーザ グループの削除

この項では、Cisco Unified Presence Server の管理ページからユーザ グループを削除する方法につい て説明します。ユーザ グループ全体を削除するには、次の手順に従います。特定のユーザだけを ユーザ グループから削除する場合は、P.38-8 の「ユーザ グループからのユーザの削除」を参照し てください。

# 開始する前に

ユーザ グループを削除すると、Cisco Unified Presence Server により、データベースからすべてのユー ザ グループ データが削除されます。ユーザ グループにどのロールが割り当てられているかを調べ るには、[ユーザグループの設定 (User Group Configuration)] ウィンドウで、[関連リンク] ドロッ プダウン リスト ボックスから [依存関係レコード] を選択し、[移動] をクリックします。システ ムで依存関係レコードが有効でない場合、[依存関係レコード要約] ウィンドウにメッセージが表 示されます。

#### 手順

**ステップ1** [ユーザ管理] > [ユーザグループ] の順に選択します。

[ユーザグループの検索と一覧表示 (Find and List User Groups)] ウィンドウが表示されます。

- **ステップ2** P.38-2 の「ユーザ グループの検索」の手順に従って、削除するユーザ グループを検索します。
- **ステップ3** 削除するユーザ グループの名前をクリックします。

選択したユーザ グループが表示されます。リストにこのユーザ グループのユーザがアルファベット順に表示されます。

ステップ4 グループ全体を削除する場合は、[削除]をクリックします。

ダイアログボックスに、ユーザグループを削除すると、元に戻すことができないという内容の警告 が表示されます。

ステップ5 OK をクリックしてユーザグループを削除するか、または [キャンセル] をクリックして操作を取 り消します。OK をクリックすると、Cisco Unified Presence Server により、ユーザグループがデー タベースから削除されます。

# 追加情報

# ユーザ グループへのユーザの追加

この項では、Cisco Unified Presence Server の管理ページで、エンド ユーザとアプリケーション ユー ザをユーザ グループに追加する方法について説明します。

### 手順

**ステップ1 [ユーザ管理] > [ユーザグループ]**の順に選択します。

[ユーザグループの検索と一覧表示 (Find and List User Groups)] ウィンドウが表示されます。

- **ステップ2** ユーザの追加先となるユーザ グループを検索します。P.38-2の「ユーザ グループの検索」の手順 に従います。
- ステップ3 更新するユーザグループの名前をクリックします。

選択したユーザ グループが表示されます。[グループ内のユーザ (Users in Group)] リストに、現在 このユーザ グループに属しているユーザが表示されます。

**ステップ4** エンド ユーザを追加するには、[グループにエンドユーザを追加]をクリックします。アプリケー ション ユーザを追加する場合は、ステップ 8 へ進みます。

[ユーザの検索と一覧表示 (Find and List Users)] ウィンドウが表示されます。

**ステップ5** ユーザの検索のドロップダウン リスト ボックスを使用して追加するエンド ユーザを検索し、[検 索] をクリックします。

# 

(注) ユーザの検索はさまざまな方法で実行できます。名、ミドル ネーム、姓、ユーザ ID、また はユーザが所属する部署名を入力できます。また、フィールドを空白のままにしておくと、 すべてのユーザが表示されます。

検索条件に一致するエンドユーザのリストが表示されます。

# <u>》</u> (注)

検索結果のリストには、すでにそのユーザ グループに属しているエンド ユーザは表示され ません。

- ステップ6 検索結果のリストで、このユーザグループに追加するユーザの隣にあるチェックボックスをオンにします。リストが複数のページにわたっている場合、下部のリンクをクリックすると、さらに検索結果を表示できます。
- ステップ7 [選択項目の追加]をクリックします。

[グループ内のユーザ (Users in Group)] ペインの一覧にユーザが追加された状態で、[ユーザグループの設定 (User Group Configuration)] ウィンドウが再表示されます。

<u>へ</u> (注)

- ユーザの追加後、そのユーザの [権限 (Permission)] 列で i アイコンをクリックすると、ユー ザのロールを表示できます。
- **ステップ8** アプリケーション ユーザを追加するには、[グループにアプリケーションユーザを追加] をクリッ クします。

[アプリケーションユーザの検索と一覧表示 (Find and List Application Users)] ウィンドウが表示されます。

ステップ9 [アプリケーションユーザの検索と一覧表示 (Find and List Application Users)] ウィンドウのドロップ ダウン リスト ボックスを使用して追加するアプリケーション ユーザを検索し、[検索] をクリック します。

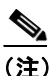

主 ユーザ ID を検索することにより、アプリケーション ユーザの検索を実行できます。また、 フィールドを空白のままにしておくと、すべてのアプリケーション ユーザが表示されます。

検索条件に一致するアプリケーションユーザのリストが表示されます。

**ステップ10** 検索結果のリストで、このユーザ グループに追加するアプリケーション ユーザの隣にあるチェッ クボックスをオンにします。リストが複数のページにわたっている場合、下部のリンクをクリック すると、さらに検索結果を表示できます。

(注)

検索結果のリストには、すでにそのユーザグループに属しているアプリケーションユーザは表示されません。

ステップ11 [選択項目の追加] をクリックします。

[グループ内のユーザ (Users in Group)] ペインの一覧にユーザが追加された状態で、[ユーザグループの設定 (User Group Configuration)] ウィンドウが再表示されます。

(注)

アプリケーション ユーザの追加後、そのユーザの [権限 (Permission)] 列で i アイコンをク リックすると、そのユーザのロールを表示できます。

ステップ12 このユーザグループへの変更を保存するには、[保存]をクリックします。

### 追加情報

# ユーザ グループからのユーザの削除

この項では、Cisco Unified Presence Server の管理ページでユーザ グループからユーザを削除する方法について説明します。

### 手順

**ステップ1 [ユーザ管理] > [ユーザグループ]**の順に選択します。

[ユーザグループの検索と一覧表示 (Find and List User Groups)] ウィンドウが表示されます。

- **ステップ2** ユーザを削除するユーザ グループを検索します。P.38-2の「ユーザ グループの検索」の手順に従います。
- ステップ3 更新するユーザグループの名前をクリックします。

選択したユーザ グループが表示されます。[グループ内のユーザ (Users in Group)] リストに、現在 このユーザ グループに属しているユーザが表示されます。

- ステップ4 このユーザグループから削除するユーザの名前の隣にあるチェックボックスをオンにします。
- ステップ5 [選択項目の削除] をクリックします。

削除の確認をするメッセージが表示されます。

**ステップ6** OK をクリックして選択したユーザ グループのメンバーを削除するか、または [キャンセル] をク リックしてこのウィンドウを閉じます。

[グループ内のユーザ (Users in Group)] ペインからこのユーザが削除された状態で、[ユーザグループの設定 (User Group Configuration)] ウィンドウが再表示されます。

# 追加情報

# ユーザ グループへのロールの割り当て

完全なアクセス権を持つユーザは、ユーザグループにロールを割り当てることができます。ロール を割り当てられたユーザグループは、ロールを持つリソースへアクセスできます。

この項では、Cisco Unified Presence Server の管理ページにおける、ユーザ グループへのロールの割 り当てについて説明します。

(注)

ロールをユーザ グループに割り当てる場合、管理者はそのユーザ グループに Standard CCM Admin Users ロールを割り当てる必要があります。このロールにより、ユーザは Cisco Unified Presence Server の管理ページにログインできます。

#### 手順

ステップ1 [ユーザ管理] > [ユーザグループ] の順に選択します。

[ユーザグループの検索と一覧表示 (Find and List User Groups)] ウィンドウが表示されます。

- **ステップ2** ロールを割り当てるユーザ グループを検索します。P.38-2の「ユーザ グループの検索」の手順に 従います。
- **ステップ3** ロールを割り当てるユーザ グループの名前をクリックします。

選択したユーザ グループが表示されます。[グループ内のユーザ (Users in Group)] リストに、現在 このユーザ グループに属しているユーザが表示されます。

**ステップ4** [関連リンク] ドロップダウン リスト ボックスから、[ユーザグループに権限を割り当て] を選択 して [移動] をクリックします。

[ユーザグループの設定 (User Group Configuration)] ウィンドウが変更され、[権限の割り当て (Role Assignment)] ペインが表示されます。選択したユーザ グループに割り当てられているロールのリストが表示されます。次のいずれかのオプションを選択します。

- ユーザグループにロールを割り当てるには、ステップ5へ進みます。
- ユーザグループからロールを削除するには、ステップ9へ進みます。
- **ステップ5** ユーザ グループにロールを追加するには、[グループに権限を割り当て] をクリックします。

[権限の検索と一覧表示 (Find and List Roles)] ポップアップ ウィンドウが表示されます。

- **ステップ6** 必要に応じて、ロールの検索条件を使用してロールのリストを絞り込みます。
- ステップ7 ロール名の隣にあるチェックボックスをオンにして、このユーザグループに割り当てるロールを選択します。このユーザグループにロールを割り当てずにそのまま [権限の検索と一覧表示 (Find and List Roles)] ポップアップウィンドウを閉じるには、[閉じる] をクリックします。

## ステップ8 [選択項目の追加] をクリックします。

[権限の検索と一覧表示 (Find and List Roles)] ポップアップ ウィンドウが閉じられます。このユー ザグループの [権限の割り当て (Role Assignment)] ペインに、選択したロールが追加されます。こ のユーザグループに割り当てられているロールを削除しない場合は、ステップ 10 へ進みます。

**ステップ9** 割り当てられているロールをユーザグループから削除するには、[権限の割り当て (Role Assignment)] ペインにあるロールを選択し、**[権限の割り当ての削除]** をクリックします。このユーザグループ から削除するロールごとに、この手順を繰り返します。

# ステップ10 [保存] をクリックします。

データベース内で、ユーザ グループへのロール割り当ての追加と削除が実行されます。

# 追加情報

# ユーザのロール、ユーザ グループ、および権限の表示

この項では、指定したユーザグループに属するユーザのロール、ユーザグループ、および権限を 表示する方法について説明します。ユーザグループのユーザに割り当てられたロール、ユーザグ ループ、および権限を表示するには、次の手順に従います。

(注)

[ユーザ管理] > [アプリケーションユーザ](アプリケーション ユーザの場合)、または [ユーザ 管理] > [エンドユーザ](エンド ユーザの場合)の順に選択し、特定のユーザを表示してからそ のユーザのロールを表示することもできます。

### 手順

**ステップ1 [ユーザ管理] > [ユーザグループ]**の順に選択します。

[ユーザグループの検索と一覧表示 (Find and List User Groups)] ウィンドウが表示されます。

- **ステップ2**割り当てられているロールを表示するユーザが属するユーザ グループを検索します。P.38-2の「ユーザ グループの検索」の手順に従います。
- **ステップ3** ユーザに割り当てられているロールを表示するユーザ グループの名前をクリックします。

[ユーザグループの設定 (User Group Configuration)] ウィンドウに、選択したユーザ グループが表示 されます。[グループ内のユーザ (Users in Group)] ペインに、このユーザ グループに属しているユー ザが表示されます。

ステップ4 特定のユーザの [権限 (Permission)] 列で i アイコンをクリックします。

[ユーザ特権 (User Privilege)] ウィンドウが表示されます。選択したユーザに関して次の情報が表示 されます。

- ユーザが所属しているユーザグループ (User Groups the user belongs to)。
- ユーザに割り当てられている権限 (Roles assigned to user)。
- ユーザがアクセスできるリソース (Resources the user has access to)。各リソースに関して次の情報が表示されます。
  - アプリケーション (Application)
  - リソース (Resource)
  - 権限 (Permission) (読み取りと更新の一方または両方)
- **ステップ5** ユーザの設定に戻るには、[関連リンク] ドロップダウン リスト ボックスの [ユーザの設定に戻る] を選択して [移動] をクリックします。

# 追加情報

# 関連項目

- ユーザグループの検索 (P.38-2)
- ユーザグループの設定 (P.38-4)
- ユーザグループの削除 (P.38-5)
- ユーザグループへのユーザの追加 (P.38-6)
- ユーザ グループからのユーザの削除 (P.38-8)
- ユーザグループへのロールの割り当て (P.38-9)
- ユーザのロール、ユーザ グループ、および権限の表示 (P.38-11)
- $\llbracket Cisco Unified CallManager \ \mathcal{F} \models \exists \mathcal{F} \models \mathcal{F} \models \mathcal$
- 『Cisco Unified CallManager アドミニストレーションガイド』の「エンドユーザの設定」
- 『Cisco Unified CallManager アドミニストレーションガイド』の「アプリケーションユーザの設定」